## Digitalt udbud vha. Byggeweb.dk

De statslige bygherrer vil fra den 1. januar 2007 stille krav til digital kommunikation, som byggeriets virksomheder skal opfylde, hvis de vil byde på statslige byggeopgaver. Kravene stilles inden for følgende fire områder:

- 1. Digitalt udbud
- 2. Anvendelse af Projektweb
- 3. 3D-projektering
- 4. Digital aflevering

I kurset *Virtuelle Bygninger* har gruppe 3.110 fra Aalborg Universitet i en enkelt kursusgang arbejdet med den praktiske anvendelse af et Projektweb, både i forbindelse med eget semesterprojekt og et fiktivt projekt. Dette arbejdsblad beskriver i korte og <u>meget forsimplede</u> træk, hvorledes udbud af et fiktivt projekt gøres vha. Byggeweb.dk.

Et digitalt udbud vha. Byggeweb.dk oprettes under menupunktet Services, som vist på figur 1.

| Filer Rediger Vis Foretrukne Funktioner Hitelo                                                                                                    |
|----------------------------------------------------------------------------------------------------|
|                                                                                                    |
| 🔇 Tilbage 🔹 🐑 🔹 😰 🏠 🔎 Søg 📌 Foretrukne 🤣 😥 - 🌺 🖀 - 🛄 🎇 🦓                                                                                                    |
| Adresse 🕘 https://www.byggeweb.dk/cgi-shl/controller.pl?cmd=company.frameset&date=1160489919                                                                                                    |
| myglobalsearch - Search - Ask.com LookSmart Images 🎲 Customize                                                                                                    |
| 🖢 byggeweb.dk                                                                                                    |
| Logoff     Allan Jørgensen , Aalborg Universitet Studerende                                                                                                    |
| Services       Udbud       Opret udbud       Slet udbud         Byggeweb Projekt         Byggeweb Arkiv         Byggeweb Udbud       Opret et Byggeweb-udbud       Opret et Byggeweb-udbud         Brugere         Egne brugeroplysninger       Virksomhedens brugere         Øvrige kontaktpersoner       Virksomhedens brugere         Diverse       Opdateringer         Opdateringer       Opret nytudbud         Opret nytudbud       Opret demo |
| Rådgivning         Supportmateriale         © Copyright 1997-2006 Byggeweb A/S - V6.07                                                                                                    |
| 🙆 Udført 🔷 🔒 💣 Internettet                                                                                                    |

Figur 1 Oprettelse af nyt udbud.

Ved at følge vejledningen på skærmen, oprettes det ønskede projekt til udbud. I dette eksempel er oprettet et skoleprojekt, som omfatter udvidelse af Kristrup Skole. Når udbudet er oprettet, kan hovedmenuen for udbudet ses, som vist på figur 2.

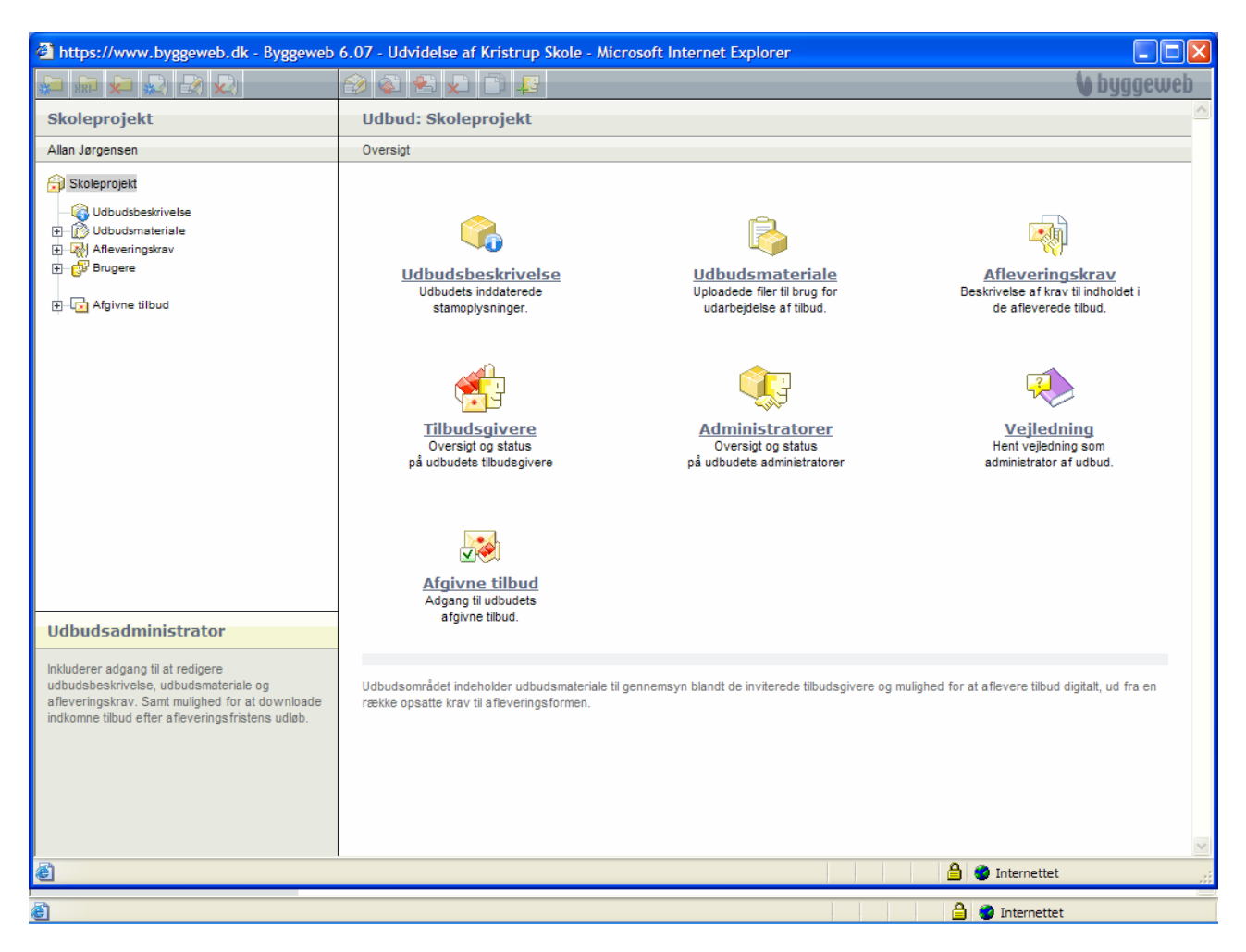

Figur 2 Hovedmenu for udbudet.

Efter oprettelsen kan udbuddet til enhver tid rettes under oversigtspunktet *Udbudsbeskrivelse*, så længe det ikke er sendt ud, og der kan tilføjes materiale til udbudet i form af beskrivelser og tegninger under oversigtspunktet *Udbudsmateriale*. Udbudsbeskrivelsen ser ud som vist på figur 3.

| 🗿 https://www.byggeweb.dk - Byggeweb 6.07 - Udvidelse af Kristrup Skole - Microsoft Internet Explorer                                                                             |                                                                                                    |                                                                                                    |                 |
|----------------------------------------------------------------------------------------------------|----------------------------------------------------------------------------------------------------|----------------------------------------------------------------------------------------------------|-----------------|
|                                                                                                    | 😥 🚳 😒 💭 🗊 🎩                                                                                                    |                                                                                                    | 🔰 byggeweb      |
| Skoleprojekt                                                                                                    | Udbudsbeskrivelse                                                                                                    |                                                                                                    | ^               |
| Allan Jørgensen                                                                                                    | Oversigt                                                                                                    |                                                                                                    |                 |
| G Skoleprojekt<br>G Udbudsbeskrivelse<br>C Udbudsmateriale<br>C Afleveringskrav                                                                                                   | Skoleprojekt                                                                                                    |                                                                                                    |                 |
| ⊕_ 🛱 Brugere                                                                                                    | Udbudsgiver                                                                                                    |                                                                                                    |                 |
| ⊕ 🕞 Afgivne tilbud                                                                                                    | Navn:                                                                                                    | Aalborg Universitet Studerende                                                                                                    |                 |
|                                                                                                    | Kontaktperson:                                                                                                    | Allan Jørgensen                                                                                                    |                 |
|                                                                                                    |                                                                                                    | afj04@stud.production.aau.dk                                                                                                    |                 |
|                                                                                                    | Udbudsgiver må under udbudet:                                                                                                    | Hverken se eller åbne uploadede tilbud                                                                                                    | =               |
|                                                                                                    | Udbudstype og afleveringsfrist<br>Udbudsform:<br>Entrepriseform:<br>Tildelingskriterium:<br>Antal tilbudsgivende firmaer:<br>Startdato: | Offentiig licitation<br>Fagentreprise<br>Økonomisk mest fordelagtige tilbud<br>1<br>10.10.2006 15:20                                                         | _               |
| Udbudsadministrator                                                                                                    | Aneveningsinst.                                                                                                    | 10.10.2000 13.40                                                                                                    |                 |
| Inkluderer adgang til at redigere<br>udbudsbeskrivelse, udbudsmateriale og<br>afleveringskrav. Samt mulighed for at downloade<br>indkomne tilbud efter afleveringsfristens udløb. | Supplerende filer<br>Tillad supplerende filer:<br>Publicer supplerende filer:                                                           | Nej, ingen supplerende filer ud over afleveringskrav er tilladt.<br>Nej, de supplerende filer vil efter afleveringsfrist ikke blive gjort tilgæn<br>brugere. | gelig for andre |
|                                                                                                    |                                                                                                    |                                                                                                    | <b>&gt;</b>     |
| 🕘 Udført                                                                                                    |                                                                                                    | 🔒 😻 Internettet                                                                                                    | .::             |
| <b>e</b>                                                                                                    |                                                                                                    | 🔒 😻 Internettet                                                                                                    |                 |

Figur 3 Udbudsbeskrivelsen, hvor bl.a. udbuds- og entrepriseform angives.

Udbudsmaterialet tilføjes beskrivelserne og tegningerne til de på figur 4 viste mapper.

| https://www.byggeweb.dk - Byggeweb                                                                                                    | 6.07 - Udvidelse af Kristrup Skole - Microsoft Internet Explorer                                                                                                    |      |  |
|----------------------------------------------------------------------------------------------------|----------------------------------------------------------------------------------------------------|------|--|
|                                                                                                    | 😂 🐼 🛳 💭 😰 🚺                                                                                                    | eweb |  |
| Skoleprojekt                                                                                                    | Udbudsmateriale                                                                                                    | ^    |  |
| Allan Jørgensen                                                                                                    | Oversigt                                                                                                    |      |  |
| Skoleprojekt<br>Gubudsbeskrivelse<br>Dubudsmateriale<br>Markeringskrav<br>Dubudsmateriale<br>Markeringskrav<br>Dubudsmateriale<br>Afleveringskrav<br>Dubudsmateriale<br>Afleveringskrav<br>Dubudsmateriale<br>Afleveringskrav | Beskrivelser     Tegninger       Mappe med filer til brug for<br>udarbejdelse af tilbud.     Mappe med filer til brug for<br>udarbejdelse af tilbud.                                                                                                    |      |  |
|                                                                                                    | Vejledning<br>Udbudsmaterialet kan uploades til Byggeweb og derved gøres tilgængeligt for tilbudsgiverne. De uploadede filer kan<br>organiseres i et valgfrit antal mapper, alene for at give det bedst muligt overblik over det samlede udbudsmateriale. Start med<br>at oprette et passende antal mapper. Vælg herefter mapperne én efter én, og upload de ønske filer vha. af den øverste<br>værktøjslinje.<br>Opret en ny mappe ved at <u>klikke her</u> . |      |  |
|                                                                                                    | Udbudsområdet indeholder udbudsmateriale til gennemsyn blandt de inviterede tilbudsgivere og mulighed for at aflevere tilbud digitalt, ud fra e<br>række opsatte krav til afleveringsformen.                                                                                                    | n    |  |
| Udbudsadministrator                                                                                                    |                                                                                                    |      |  |
| Inkluderer adgang til at redigere<br>udbudsbeskrivelse, udbudsmateriale og<br>afleveringskrav. Samt mulighed for at downloade<br>indkomne tilbud efter afleveringsfristens udløb.                                             |                                                                                                    | X    |  |
| 🕘 Udført                                                                                                    | 🔒 🔮 Internettet                                                                                                    | .::  |  |

Figur 4 Udbudsmaterialet, der omfatter beskrivelser og tegninger.

Under menupunktet Afleveringskrav kan der stilles helt specifikke krav til de enkelte entrepriser, som figur 5 viser.

| https://www.byggeweb.dk                                                                                                    | - Byggeweb 6.07 - Udvidels | ə af Kristrup Skole - Micro                                                                                                    | soft Internet Explorer                                                                                       |                                                                                                    |  |
|----------------------------------------------------------------------------------------------------|----------------------------|----------------------------------------------------------------------------------------------------|----------------------------------------------------------------------------------------------------|----------------------------------------------------------------------------------------------------|--|
|                                                                                                    | https://www.byggeweb.o     | lk - Opret afleveringskrav                                                                                                    | - Microsoft Internet Explorer                                                                                | 💶 🗖 🚺 🚺 byggeweb                                                                                                    |  |
| Skoleprojekt                                                                                                    | Opret afleveringskrav      |                                                                                                    |                                                                                                    |                                                                                                    |  |
| Allan Jørgensen                                                                                                    |                            |                                                                                                    |                                                                                                    |                                                                                                    |  |
| Skoleprojekt<br>Udbudsbeskrivelse<br>Udbudsmateriale<br>Beskrivelser<br>Tegninger<br>Reversingskrav<br>Brugere<br>Grant Afgivne tilbud                                                                                                    | Navn:                      |                                                                                                    | ×                                                                                                    |                                                                                                    |  |
|                                                                                                    | Krav til aflevering af fil |                                                                                                    |                                                                                                    |                                                                                                    |  |
|                                                                                                    | Accepterede filformater:   | <ul> <li>Alle formater</li> <li>.doc (MS Word)</li> <li>xls (MS Excel)</li> <li>.ppt (MS Powerpoint)</li> <li>.prj (MS Project)</li> <li>.pdf</li> <li>.plt (Plot)</li> <li>.rtf (Rich Text Format)</li> </ul> | .wpd (Word Perfect) .tifdgn (Microstation) .dwg (AutoCad) .dwf .ifc (Industry Foundation Classes) .bt (Text) | it afleveringskrav, der<br>tens udløb kan<br>t dokument for til sidst at<br>an "tillad supplerende<br>iplerende filer.<br>re tilbud digitalt, ud fra en |  |
| Udbudsadministrator                                                                                                    | Krav til filnavn:          | Ingen                                                                                                    |                                                                                                    |                                                                                                    |  |
| Inkluderer adgang til at redigere<br>udbudsbeskrivelse, udbudsmaterial<br>a fleveringskrav. Samt mulighed for<br>indkomne tilbud efter afleveringsfris<br>Adgang og offentliggørelse<br>Filen skal være tilgængelig for alle tilbudsgivere efter afleveringsfrist (10.10.2006 15:40).<br>OK Annuller |                            |                                                                                                    |                                                                                                    |                                                                                                    |  |
| 🙆 Udført                                                                                                    | 🕘 Udført                   |                                                                                                    | 🔒 🔮 Internettet                                                                                              | ernettet                                                                                                    |  |
| Udført                                                                                                    |                            |                                                                                                    |                                                                                                    | 🔒 🔮 Internettet                                                                                                    |  |

Figur 5 Afleveringskravene kan oprettes for de enkelte entrepriser i projektet.

Udbudet sendes ud ved at oprette en ny tilbudsgiver. Dette gøres under menupunktet *Brugere*. Som det ses af figur 6, er Kasper Kirk oprettet som tilbudsgiver og dermed tegningsberettiget.

| https://www.byggeweb.dk - Byggeweb                                                                                                    | 6.07 - Udvidelse af Kristrup Skole - Mic                                                                                                    | rosoft Internet Explorer                  |                                             |  |  |
|----------------------------------------------------------------------------------------------------|----------------------------------------------------------------------------------------------------|-------------------------------------------|---------------------------------------------|--|--|
|                                                                                                    | 😰 🚳 😒 💭 📑 🎩                                                                                                    |                                           | 🔰 byggeweb                                  |  |  |
| Skoleprojekt                                                                                                    | Tilbudsgivere                                                                                                    |                                           |                                             |  |  |
| Allan Jørgensen                                                                                                    | Oversigt                                                                                                    |                                           |                                             |  |  |
| Skoleprojekt  Gubudsbeskrivelse  Gubudsmateriale  Gubudsmateriale  Gubuds | Tegningsberettiget<br>🕃 Kasper Kirk<br>Udestående invitationer                                                                                                    | Firma<br>《 Aalborg Universitet Studerende | Seneste login<br>10.10.2006 15:36<br>Status |  |  |
| Administratorer                                                                                                    | - Ingen -                                                                                                    |                                           |                                             |  |  |
|                                                                                                    | Vejledning<br>Ved tilbudsgiver forstås et firma og firmaets tegningsberettigede. Med tegningsberettigede menes de af firmaerne udpegede<br>ansvarlige for afleveringen af tilbud i forbindelse med dette udbud alene. En tilbudsgiver kan indenfor et udbud kun have én<br>tegningsberettiget. Men firmaet kan godt have flere forskellige på tværs af de udbud, hvori de deltager. Bemærk at udbudets<br>tegningsberettigede, ved afleveringsfristens udløb, skal være de samme personer, som har afleveret firmaernes respektive<br>tilbud.<br>Opret en ny tilbudsgiver ved at <u>klikke her</u> . |                                           |                                             |  |  |
|                                                                                                    | Udbudsområdet indeholder udbudsmateriale til gennemsyn blandt de inviterede tilbudsgivere og mulighed for at aflevere tilbud digitalt, ud fra en<br>række opsatte krav til afleveringsformen.                                                                                                    |                                           |                                             |  |  |
| Udbudsadministrator                                                                                                    |                                                                                                    |                                           |                                             |  |  |
| Inkluderer adgang til at redigere<br>udbudsbeskrivelse, udbudsmateriale og<br>afleveringskrav. Samt mulighed for at downloade<br>indkomne tilbud efter afleveringsfristens udløb.                                                                                                    |                                                                                                    |                                           | M                                           |  |  |
| C Udført                                                                                                    |                                                                                                    |                                           | 🔒 🧐 Internettet                             |  |  |

Figur 6 Oversigt over tilbudsgivere.

Når udbudet er sendt ud, er der til enhver til mulighed for på Byggeweb.dk at følge med i, hvem der har afgivet tilbud på det pågældende udbud. Som det ses under menupunktet *Afgivne tilbud*, har Kasper Kirk valgt at afgive et tilbud, som det nu er muligt at downloade til videre granskning.